# [แบบที่ 2-17.1] คำขอหนังสือรับรองการมีสิทธิรับเงินค่ารักษาพยาบาล / HRM Right Treatment Request

ขั้นตอนการใช้งานสำหรับ [แบบที่ 2-17.1] คำขอหนังสือรับรองการมีสิทธิรับเงินค่ารักษาพยาบาล / HRM Right Treatment Request มีทั้งหมด 7 ขั้นตอน ดังนี้

1. เมื่อเข้าสู่หน้า ECT-User Welfare Expense แล้วจะปรากฏหน้าจอ ดังรูปภาพที่ 1

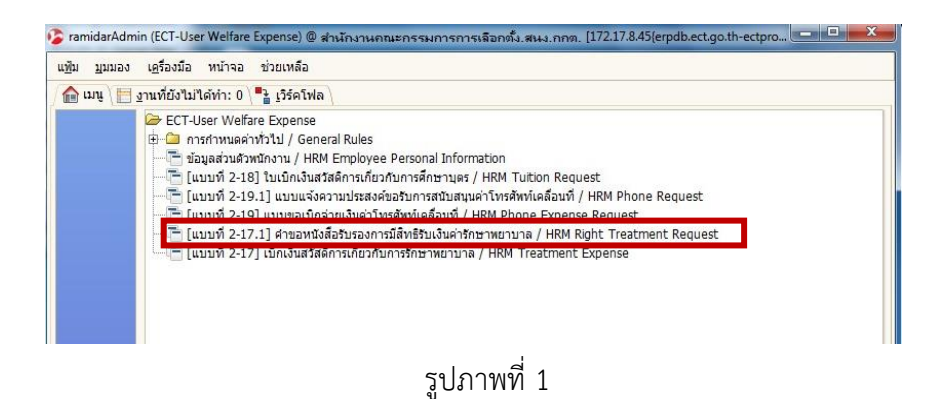

 เลือกที่เมนู [แบบที่ 2-17.1] คำขอหนังสือรับรองการมีสิทธิรับเงินค่ารักษาพยาบาล / HRM Right Treatment Request จะปรากฏหน้าจอ ดังรูปภาพที่ 2 มีทั้งหมด 3 ส่วน

| ไม แก้ไข มมมอง ไป                            | งอรบรองการมสุทธรบเงินการกษาพยาบาล / HKM Kight<br>เครื่องมือ หน้าจอ ช่วยเหลือ | : Treatment Reque          | est ramidarAdmin (ECT-User Welf 🕒 |       |
|----------------------------------------------|------------------------------------------------------------------------------|----------------------------|-----------------------------------|-------|
|                                              |                                                                              | <b>T</b> • •               |                                   | 1 🗔 🕯 |
|                                              |                                                                              |                            |                                   |       |
| าขอรับเงินค่ารักษาพยาบาล                     | ส่วนที่ 1                                                                    |                            |                                   |       |
| หน่วยงาน                                     | สำนักงานคณะกรรมการการเลือกตั้ง 👻                                             | <u>ป</u> ระเภทเอกสาร       |                                   | -     |
| เลขที่ค่าขอ                                  |                                                                              | <u>วั</u> นที่ขอ           |                                   | E     |
| <u>ชื</u> ่อผู้ขอ                            |                                                                              | ตำแหน่งผู้ขอ               |                                   |       |
| สังกัด/สำนัก                                 | 3000-ສນູ.กกต.(ສ່ວນກລາง)                                                      | ส่วนงาน/ฝ่าย               |                                   |       |
| <u>เ</u> บอร์ดิดต่อ                          |                                                                              |                            |                                   |       |
| <u>ร</u> ายละเอียด                           |                                                                              |                            |                                   |       |
|                                              |                                                                              |                            | 🗔 เลือกรายชื่อ                    |       |
| รายการขอสิทธิ์การรักษา(                      | ູ້ເລີ້ມ)                                                                     |                            |                                   |       |
| <b>6 🛛 🗖</b>                                 | - <b>-</b>                                                                   | Ł 🗏 🗏 🧳                    | 🔊 🖨 ส่วนที่ 2                     |       |
| <u>ร</u> ายการที                             |                                                                              |                            |                                   |       |
| <u>ชื</u> ่อ-สกุล                            |                                                                              | <u>ค</u> วามสัมพันธ        | 6                                 |       |
| <u>เ</u> ลขประจำด้วประชาชเ                   |                                                                              |                            |                                   |       |
| ชื่ <u>อ</u> โรงพยาบาล                       |                                                                              |                            |                                   |       |
| <u>ที</u> ่ตั้ง                              |                                                                              | อำเภล                      | a 🛛                               |       |
| <u>จ</u> ังหวัด                              |                                                                              |                            |                                   |       |
| เ <u>ข้</u> ารับการรักษาตั้งแต่วันท <b>ึ</b> |                                                                              | <u>ถึ</u> งวันที           | ň                                 |       |
| ร <u>า</u> ยละเอียด                          |                                                                              |                            |                                   |       |
|                                              |                                                                              | <u>ว</u> ันที่เกิด         | ה                                 |       |
| อาย                                          |                                                                              |                            |                                   |       |
| <u>บ</u> ุตรลำดับที(บิดา)                    |                                                                              | บ <u>ต</u> รลำดับที(มารดา) | )                                 |       |
|                                              | 🗌 ประมวลผลแล้ว                                                               |                            |                                   |       |
|                                              |                                                                              |                            |                                   |       |
|                                              |                                                                              |                            |                                   |       |
| รบบรุงขอมูลแลว<br>ผู้บังศับบัณฑา             |                                                                              | ตำแหน่ง                    |                                   | -1/0  |
| มีอำนาจออกหนังสือรับรอง                      |                                                                              | ตำแหน่ง                    |                                   |       |
|                                              | 2 Maaaau                                                                     |                            |                                   | •     |
|                                              |                                                                              |                            |                                   |       |
| สถานะเอกสาร                                  |                                                                              |                            | 🕮 สมาเรณ์                         |       |
| สถานะเอกสาร                                  |                                                                              |                            | 🏶 <b>สมบูรณ์</b>                  |       |

รูปภาพที่ 2

#### ส่วนที่ 1 รายละเอียดของพนักงาน สำนักงานคณะกรรมการการเลือกตั้ง

3. ใส่รายละเอียดของพนักงาน การเลือกตั้ง เป็นผู้ขอสวัสดิการ ให้กรอกข้อมูลลงในช่องสีชมพู ตามหมายเลข

| ม แก้ไข มุมมอง ไว                      | เครื่องมือ         | หน้าจอ     | ช่วยเหลือ   |        |       |                    |     |           |                |          |      |
|----------------------------------------|--------------------|------------|-------------|--------|-------|--------------------|-----|-----------|----------------|----------|------|
| 0 🛛 🖬 5                                | <b>.</b> 2         | 9.0        |             | 8      | **    | <b>*</b> * *       | *   |           | ۵.             | <u>.</u> | 2    |
| าขอรับเงินค่ารักษาพยาบาง               | <u></u>            |            | d'a         | นที่ 1 |       |                    |     |           |                |          |      |
| หน่วยงาน                               | สำนักงานคณ         | ะกรรมการก  | ารเลือกตั้ง |        | 2     | ประเภทเอกสาร       |     |           |                |          | -    |
| เลขที่สาขอ                             |                    |            |             |        |       | 3_วันที่ขอ         |     |           |                |          | E    |
| 1 นี้อลุขอ                             |                    |            |             |        |       | ฝาแหน่งผู้ขอ       |     |           |                |          |      |
| สังกัด/สำนัก                           | 0000-สนง.กา        | กด.(ส่วนกร | ina)        |        |       | ส่วนงาน/ฝ่าย       |     |           |                |          |      |
| 4_รบอร์ติดต่อ                          |                    |            |             |        |       |                    |     |           |                |          |      |
| รายละเอียด                             |                    |            |             |        |       |                    |     |           |                |          |      |
|                                        |                    |            |             |        |       |                    |     |           | ) เลือกรายชื่อ |          |      |
| ป รวยการขอสินโกรรโกษา                  | (din)              |            |             |        |       |                    |     |           |                |          |      |
|                                        |                    |            |             |        |       |                    | n.e |           |                |          |      |
|                                        | × 📖 🕴              | 3 9        |             |        | h 🗷 3 |                    |     | 9         |                |          |      |
| ฐายการที                               |                    |            |             |        |       |                    |     |           |                |          |      |
| ชื่อ-สกุล                              |                    |            |             |        |       | <u>ค</u> วามสัมพัน | 4   |           |                |          |      |
| <u>เ</u> ลขประจำตัวประชาชา             | 4                  |            |             |        |       |                    |     |           |                |          |      |
| ชื่ <u>อ</u> โรงหยาบาง                 |                    |            |             |        |       |                    |     |           |                |          |      |
| บัต์                                   |                    |            |             |        |       | อำเภ               | a   |           |                |          |      |
| <u>ร้</u> งหวัด                        | 1                  |            |             |        |       |                    |     |           |                |          |      |
| เ <u>ข้</u> ารับการรักษาตั้งแต่วันที่  |                    |            |             |        |       | <u>ถึ</u> งวัน     | ส   |           |                |          |      |
| <u>າງ</u> ນສະເລີນເ                     | 1                  |            |             |        |       |                    |     |           |                |          |      |
|                                        |                    |            |             |        |       |                    | R   |           |                |          |      |
| อาข                                    | !                  |            |             |        |       |                    |     |           |                |          |      |
| ปูตรสำคับท(บคา                         |                    |            |             |        |       | บุฏรสำคับท(มารคา   | 0   |           |                |          |      |
|                                        |                    |            |             |        |       |                    |     |           |                |          |      |
|                                        |                    |            |             |        |       |                    |     |           |                |          |      |
| เห็นประกัญละลัก                        |                    |            |             |        |       |                    |     |           |                |          | -1/0 |
| <u>ต้</u> บังคับบัญชา                  |                    |            |             |        | 4     | <u>ต่า</u> แหน่ง   |     |           |                |          |      |
|                                        |                    |            |             |        | 3     | สาแหน่ง            |     |           |                |          | -    |
| มีอำนาจออกหนังสือรับรอง                | ✓ <u>vhanu</u>     |            |             |        |       |                    |     |           |                |          |      |
| มีอ่านาจออกหนังสือรับรอง               |                    |            |             |        |       |                    |     |           | 🐵 สมบูรณ์      |          |      |
| ฏิอำนาจออกหนังสือรับรอง<br>สถานมเอกสาร | แบบร่าง            |            |             |        |       |                    |     |           |                |          |      |
| ฏิอำนาจออกหนังสือรับรอง<br>สถานะเลกสาร | แบบร่าง<br>อนุมัติ |            |             |        |       |                    |     | เวลผลแล้ว |                |          |      |

รูปภาพที่ 3

(1) ชื่อผู้ขอ : กรอกข้อมูลชื่อพนักงาน การเลือกตั้ง เพื่อค้นหาข้อมูลผู้ขอ

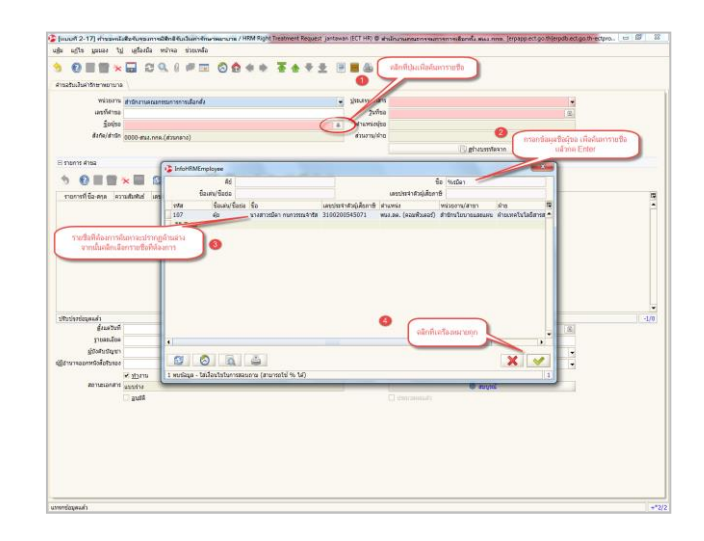

- (2) ประเภทเอกสาร : คลิกเลือกข้อมูลประเภทเอกสาร
- (3) วันที่ขอ : กรอกข้อมูลวันที่ทำเอกสาร
- (4) เบอร์ติดต่อ : กรอกเบอร์ติดต่อ
- (5) จากนั้นกดบันทึก 同 ในส่วนที่ 1

### ส่วนที่ 2 ที่ทำเรื่องเบิก บิดา มารดา (ตนเอง) ลูก สามี ภรรยา

เมื่อบันทึกส่วนที่ 1 เรียบร้อย กรณีที่จะขอให้ผู้อื่นเพิ่มให้กรอกข้อมูลในรายการ ในส่วนที่ 2 ในรูปภาพที่ 4 ตามลำดับ ดังนี้

| ]่ม แก้ไข มุมมอง ไป                            | เครื่องมือ หน้าจอ ช่วยเหลือ                                                |            |
|------------------------------------------------|----------------------------------------------------------------------------|------------|
| ) 🕜 📄 🔂 🗙                                      | ▋ ã Q () ▷ Ⅲ Ô ✿ ♦ ♥ 著 ★ ₹ 보 !! ■ & ≞ @ ■                                  | <b>8</b> ( |
| กขอรับเงินค่ารักษาพยาบาล                       |                                                                            |            |
| หน่วยงาน                                       | สำนักงานคณะกรรมการการเลือกตั้ง ประเภทเอกสาร HRM Right Treatment Request    | -          |
| เลขที่ศาขอ                                     | HRT59120003                                                                |            |
| <u>ชื</u> ่อผู้ขอ                              | นางสาวรมิดา กนกวรรณจำรัส 🔒 ดำแหน่งผู้ขอ <mark>หนง.ลด. (คอมพิวเตอร์)</mark> |            |
| สังกัด/ส่านัก                                  | 0103-สำนักนโยบายและแผน ส่วนงาน/ฝ่าย ฝ่ายเทคโนโลยีสารสนเทศ                  |            |
| <u>เ</u> นอร์คิดค่อ                            |                                                                            |            |
| <u>ร</u> ายละเอียด                             |                                                                            |            |
|                                                | 🗐 เสือกราชชื่อ                                                             |            |
| 🖃 รายการขอสิทธิ์การรักษา(                      | สม) ส่วนที่ 2                                                              |            |
| • •                                            |                                                                            |            |
|                                                |                                                                            |            |
| 2 รายการที                                     |                                                                            | -          |
| 3 นี้อ-สกุล                                    | ขยายเพื่อทำกาารใส่รายละเอียดต่างๆ                                          |            |
| 5 เลขประจำตัวประชาชน                           |                                                                            |            |
| 6 ชื <u>่อ</u> โรงพยาบาล                       |                                                                            |            |
| 7 <u>1</u> 4                                   | 8 อำเภอ                                                                    |            |
| 9 <u>4</u> 01176                               |                                                                            |            |
| เ <u>ข้</u> ารับการรักษาตั้งแต่วัน <b>ข</b> ึ  | <u>ถึ</u> งวันที่                                                          |            |
| 11 ร <u>า</u> ยละเอียด                         |                                                                            |            |
|                                                | วันที่เกิด                                                                 |            |
| 12 ans                                         |                                                                            |            |
| <u>บ</u> ุตรสาดับที่(บิดา)                     | ม <u>ต</u> รสำคับที่(มารลา)                                                |            |
|                                                | 🗌 ประมวลผลแล้ว                                                             |            |
|                                                | Selected                                                                   | -          |
| •                                              |                                                                            | •          |
| การแก้ไขถูกยกเล็ก                              | danania (                                                                  | 0/0        |
| <u>พ</u> บงหมบญชา<br>พี่ส่วนวาจการนับสืบสัมศาส |                                                                            | -          |
| TEO 14 1405010 000027250                       | и налаз                                                                    | •          |
| สถานะเอกสาร                                    | winda                                                                      | -          |
|                                                | แม่งระการ<br>โดยสาย<br>เกิดชาติเนี้ย์                                      |            |
|                                                | - Raue                                                                     |            |

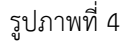

- (1) ให้สร้างกระดาษใหม่ 🔲 ในรายการขอสิทธิการรักษา(ผู้อื่น)
- (2) รายการที่ : ใส่ลำดับรายการ
- (3) ชื่อ-สกุล : กรอกข้อมูลชื่อบุคคลอื่นที่ต้องการขอหนังสือรับรองสิทธิค่ารักษาพยาบาล
- (4) ความสัมพันธ์ : กรอกข้อมูลความสัมพันธ์ระหว่างผู้ขอกับบุคคลที่ต้องการขอหนังสือรับรองสิทธิ ค่ารักษาพยาบาล
- (5) เลขบัตรประชาชน : กรอกข้อมูลเลขที่บัตรประชาชนของบุคคลที่ต้องอยู่ระหว่างการรักษาพยาบาล
- (6) ชื่อโรงพยาบาล : โรงพยาบาลที่ทำการรักษา
- (7,8,9) ที่ตั้ง/อำเภอ/จังหวัด : กรอกข้อมูล จังหวัด/อำเภอ/ตำบล ที่อยู่ของโรงพยาบาลที่ทำการรักษา
- (10) เข้าทำการรักษา ตั้งแต่วันที่ ถึงวันที่ : .ใส่วันที่ที่เข้าทำการรักษา
- (11) รายละเอียด : กรอกข้อมูลอาการป่วยของโรคที่เข้ารับการรักษา
- (12) วันที่เกิด อายุ บุตรลำดับ ( กรณีที่เบิกของลูก)
- (13) จากนั้นกดบันทึก 🗔 ในส่วนที่ 2

### ส่วนที่ 3

- 5. กรอกรายละเอียดในส่วนที่ 1 และส่วนที่ 2 ครบถ้วนแล้ว ให้ตรวจสอบความถูกต้องของเอกสารก่อนโดยกด </u>
- 6. เมื่อเอกสารถูกต้องแล้วให้กด สมบรูณ์

ตามรูปภาพที่ 5

| 0 🖹 🖬 🛠                             | ▋ 29 4 0 7 12 8 6 4 + 7 4 7 2 8 8 8 4 4 4 1                             | 2   |
|-------------------------------------|-------------------------------------------------------------------------|-----|
| สาขอรับเงินค่ารักษาพยาบาล           |                                                                         |     |
| หน่วยงาน                            | สำนักงานคณะกรรมการการเลือกตั้ง ประเภทเอกสาร HRM Right Treatment Request | -   |
| เลขที่คำขอ                          | HRT59120003 วันที่ขอ 30/12/2558                                         | æ   |
| <u>ชื</u> ่อผู้ขอ                   | นางสาวรมีดา กนกวรรณจำรัส 🔹 ดำแหน่งผู้ขอ พนง.ลด. (คอมพิวเตอร์)           |     |
| สังกัด/สำนัก                        | 0103-สำนักนโยบายและแผน ส่วนงาน/ฝ่าย ฝ่ายเทคโนโลยีสารสนเทศ               |     |
| เบอร์ดิดต่อ                         |                                                                         |     |
| ฐายละเอียด                          |                                                                         |     |
|                                     | 🦷 เสือกรายชื่อ                                                          |     |
| 🗆 รายการขอสิทธิ์การรักษา(           | ເຈົ້າມ                                                                  |     |
| รายการที                            |                                                                         |     |
| -<br>ชื่อ-สกุล                      | อินทรา กมการรณว่ารัส ความสัมพันธ์ มารอา                                 |     |
| <u>เ</u> ลขประจำตัวประชาชน          | 3100200545063                                                           |     |
| -<br>ชื่อโรงหยาบาล                  |                                                                         |     |
| <u>ท</u> ี่ตั้ง                     | 1/233 แฮปปี้แลนค์แกรด์วิลล์ อำเภอ เขตบางกะปี                            | - I |
| <u>ร</u> ังหวัด                     | กรุงเทพมหานคร                                                           |     |
| เข้ารับการรักษาตั้งแต่วันที่        | 🗉 <u>ถึ</u> งวันที่                                                     |     |
| ร <u>า</u> ยละเอียด                 |                                                                         |     |
|                                     | วันที่เกิด 25/04/2493 🗉                                                 |     |
| ang                                 | 65 ปี 8 เดือน 6 วัน                                                     |     |
| บูตรสำดับที่(บิดา)                  | 🔳 บุฐรลำดับที่(มารดา)                                                   |     |
|                                     | 🗌 ประมวลผลแล้ว                                                          |     |
|                                     |                                                                         |     |
|                                     |                                                                         |     |
| การแก้ไขถูกยกเล็ก<br>ผู้บังสับบัญชา | dauxaia                                                                 | 2/2 |
| เป็สวนวดออกหนังสือรับรอง            | ส่วนที่ 3 สามาณ์                                                        | -   |
| 200101000010100                     | e danar                                                                 | -   |
| สถานะเอกสาร                         | 1 11 11 11 11 11 11 11 11 11 11 11 11 1                                 | 5   |
|                                     | อนมัติ                                                                  |     |
|                                     |                                                                         |     |

รูปภาพที่ 5

7. การพิมพ์ออกรายงาน คลิกที่ปุ่ม

ออกรายงานเอกสาร ดังรูปภาพตัวอย่างที่ 6

| พีท แบเน มีทุทธง เวิ                                                                                                    | [ เ <u>ค</u> รื่องมือ หน้าจอ ช่วยเหลือ                      |                              |                                                                                                    |         |
|----------------------------------------------------------------------------------------------------|-------------------------------------------------------------|------------------------------|----------------------------------------------------------------------------------------------------|---------|
| b 🕜 📄 🔂 🔆                                                                                                    | 🔲 😂 🍳 🖉 📼 🔕 🏠 🌲 🔶                                           | <b>∓</b> ♠ ♥                 |                                                                                                    |         |
| ค่าขอรับเงินค่ารักษาพยาบาล                                                                                                  |                                                             |                              | (คลิกที่ปุ่ม i                                                                                                    | พิมพ์   |
| หน่วยงาน                                                                                                    | สำนักงานคณะกรรมการการเลือกตั้ง                              | <u>ป</u> ระเภทเอกสาร         | HRM Right Treatment Request                                                                                                    |         |
| เลขที่ศาขอ                                                                                                    | HRT59120004                                                 | <u>ว</u> ันที่ขอ             | 30/12/2558                                                                                                    |         |
| <u>ชื</u> ่อผู้ขอ                                                                                                    | นางสาวรมิดา กนกวรรณจำรัส 🔒                                  | ตำแหน่งผู้ขอ                 | หนง.ลด. (คอมพิวเตอร์)                                                                                                    |         |
| สังกัด/สำนัก                                                                                                    | 0103-สำนักนโยบายและแผน                                      | ส่วนงาน/ฝ่าย                 | ฝ่ายเทคโนโลยีสารสนเทศ                                                                                                    |         |
| เบอร์ดิดต่อ                                                                                                    | 18669                                                       |                              |                                                                                                    |         |
| <u>ร</u> ายละเอียด                                                                                                    |                                                             |                              |                                                                                                    |         |
|                                                                                                    |                                                             |                              | 🕞 เ <u>ลื</u> อกราชชอ                                                                                                    |         |
| รายการขอสำหริการรักษา                                                                                                    | (ผู้อื่น)                                                   |                              |                                                                                                    |         |
| s 🛛 🗖 🗖                                                                                                    | × 🖩 😂 🎗 🖉 🖾 🕇 🛧 🛨 :                                         | 2 3 8 4                      | 1.5                                                                                                    |         |
|                                                                                                    | เอกสารเลขที่  HRT59120004                                   | × 🤄                          |                                                                                                    |         |
|                                                                                                    |                                                             |                              | คลิกที่ปุ่มเครื่องหมาย เพื่อออกรายง                                                                                                    | ทน      |
|                                                                                                    |                                                             |                              |                                                                                                    |         |
|                                                                                                    |                                                             |                              |                                                                                                    |         |
|                                                                                                    |                                                             |                              |                                                                                                    |         |
|                                                                                                    |                                                             |                              |                                                                                                    | -       |
| 4                                                                                                    |                                                             |                              |                                                                                                    | •       |
| <ul> <li>ปรับปรุงข้อมูลแล้ว</li> </ul>                                                                                      |                                                             | dournin                      | 1                                                                                                    | ▼<br>/1 |
| <ul> <li>ปรับปรุงข้อมูลแล้ว</li> <li>ผู้บังคับบัญชา</li> </ul>                                                              |                                                             | <u>ต่า</u> แหน่ง<br>ส่วนหน่ง | )<br>  1<br>  4                                                                                                    | •<br>/1 |
| <ul> <li>ปรับปรุงข้อมูลแล้ว</li> <li>ผู้บังคืบบัญชา</li> <li>ผู้บังคืบบัญชา</li> <li>ผู้ป้อำนาจออกหนึ่งสือรับรอง</li> </ul> |                                                             | <u>ตำ</u> แหน่ง<br>ตำแหน่ง   | )<br>  1<br> <br> <br>                                                                                                    | ×<br>/1 |
| <ul> <li>ปรับปรุงข้อมูลแล้ว<br/>ผู้บังคืบบัญชา<br/>ผู้มีอ่านาจออกหนึ่งสือรับรอง<br/>สถานะเอกสาร</li> </ul>                  | <ul> <li> <u>ท</u>่างาน         นบกร้าง         </li> </ul> | <u>ตำ</u> แหน่ง<br>ตำแหน่ง   | <br>  1<br>  •<br>  •                                                                                                    | ▼<br>/1 |
| <ul> <li>ปรับปรุงข้อมูลแล้ว<br/>ผู้บังคืบบัญชา<br/>ผู้มีอำนาจออกหนึ่งสือรับรอง<br/>สถามะเอกสาร</li> </ul>                   |                                                             | <u>ต่า</u> แหน่ง<br>ตำแหน่ง  | <ul> <li>I</li> <li>Image: second second se</li></ul> | /1      |

รูปภาพที่ 6

ระบบวางแผนบริหารทรัพยากรองคำกร (Enterprise Resource Planning: ERP) ฝ่ายเทคโนโลยีสารสนเทศ สำนักนโยบายและแผน [แบบที่ 2-17.1] คำขอหนังสือรับรองการมีสิทธิรับเงินค่ารักษาพยาบาล

# 8. ตัวอย่างหนังสือคำรับรอองการมีสิทธิรับเงินค่ารักษา ตามตัวอย่างรูปภาพที่ 7

(1) หลังจากที่พิมพ์รายงานออกมาแล้ว ผู้รับเงินสวัสดิการ เซ็นชื่อให้ครบถ้วน และ สามารถยื่นเอกสารผ่าน บังคับบัญชาตามลำดับ ได้ตามกระบวนการเดิม

| å                                                                                                    | ดเวเหน้าสื่อสับความอาสาสินเสีย และ เล่าสักมากม                                                                                                    | 101100 L81                                                                                                    |
|----------------------------------------------------------------------------------------------------|----------------------------------------------------------------------------------------------------|----------------------------------------------------------------------------------------------------|
| P1*<br>Tole                                                                                                    | ขอหน่งสองบรองการมสทองบเง่นศารกษาพ                                                                                                    | ยาบาล โทร 186                                                                                                    |
| 5U2                                                                                                    | เพ่าเพรองหมาย / สงเรางอง 🥅 พรอมพงบรอบงอพร                                                                                                    | הרסורסיאראיונגיו                                                                                                    |
| 1. เสนอ                                                                                                    | ตำแหน่ง                                                                                                    |                                                                                                    |
| ข้าพเจ้า นางสาวรมิดา ก                                                                                                    | นกวรรณจำรัส เลขที่ประจำตัวประชาชน 3-10                                                                                                    | 02-00545-07-1                                                                                                    |
| ดำแหน่ง พนง.ลด. (คอมพิวเก                                                                                                    | าอร์) สังกัดสำนักนโยบายและแผน ฝ่ายเทคโนโลยี                                                                                                    | สารสนเทศ มีความประสงค์จะขอหนังสือ                                                                                           |
| รับรองการมีสิทธิรับเงินค่ารักษ                                                                                                    | ภพยาบาล สำหรับการรักษาพยาบาลของ                                                                                                    |                                                                                                    |
| ข้าพเจ้า                                                                                                    |                                                                                                    |                                                                                                    |
| 🗌 บิดา ชื่อ.                                                                                                    |                                                                                                    |                                                                                                    |
| 🦳 คู่สมรส ชื่อ                                                                                                    |                                                                                                    |                                                                                                    |
| 🚺 มารดา ชื่อ.                                                                                                    | บางอินทรา กบกวรรณจำรัส                                                                                                    |                                                                                                    |
| 🗌 บตร ชื่อ.                                                                                                    |                                                                                                    |                                                                                                    |
| เกิดเมื่อ                                                                                                    |                                                                                                    |                                                                                                    |
| เป็นบุตรล้าง                                                                                                    | งับที่(ของบิคา)เป็นบตรลำ                                                                                                    | ดับที่(ของมารดา)                                                                                                    |
| ยังไม่บรรลุเ                                                                                                    | ,                                                                                                    |                                                                                                    |
| 📃 เป็นบุตรไร้ค                                                                                                    | วามสามารถ หรือเสมือนไร้ความสามารถซึ่งอยู่ในความ                                                                                                    | อุปการะเสี้ยงดู                                                                                                    |
| ซึ่งมีเลขที่ประจำตัวประชาชน                                                                                                    | <u>3-1245-87032-64-1</u> หรือเลขที่บัตรประจำตัวคะ                                                                                                    | เต่างด้าว                                                                                                    |
| และได้รับการรักษาพยาบาลจาก                                                                                                    | สถานพยาบาลศิริราช                                                                                                    |                                                                                                    |
| 22. 189M 2                                                                                                    |                                                                                                    |                                                                                                    |
| ทคง                                                                                                    | อำเภอ <i>บ่างาอกเหญ</i><br>ถึงวันที่. <i>1.ธ.ค. 58</i><br>า ข้าพเจ้ามีสิทธิได้รับเงินค่ารักษาพยาบาลตามระเบื<br>องหนักงาน และลูกจ้างประจำ พ.ศ. 2546 สำหรับ                                                                                                    | งังหวัด <i>กรุงเทพมหานคร</i><br>ยบคณะกรรมการการเลือกตั้ง ว่าด้วยการง<br>บุคคลที่เข้ารักษาพยาบาลดังกล่าวตามสิทธิ             |
| ทดง <u>-1002 -</u><br>ดั้งแต่วันที่ <u>1.6.6.58</u><br>ข้าพเจ้าขอรับรองว่<br>สวัสดิการการรักษาพยาบาลข                                                                 | อำเภอ <i>บางาอกเหญ</i><br>ถึงวันที่. <i>1.ธ.ค. 58</i><br>า ข้าพเจ้ามีสิทธิได้รับเงินค่ารักษาพยาบาลตามระเบี<br>องหนักงาน และลูกจ้างประจำ พ.ศ. 2546 สำหรับ<br>                                                                                                    | งังหวัด <i>กรุงเทพมหานคร</i><br>ยบคณะกรรมการการเลือกตั้ง ว่าด้วยการจ<br>มุคคลที่เข้ารักษาพยาบาลดังกล่าวตามสิทธิ             |
| ทคง <u></u>                                                                                                    | อำเภอ <i>บางาอกเหญ</i><br>ถึงวันที่. <i>1.ธ.ก. 58</i><br>า ข้าพเจ้ามีสิทธิได้รับเงินค่ารักษาพยาบาลตามระเบี<br>องหนักงาน และลูกจ้างประจำ พ.ศ. 2546 สำหรับ<br>ลงชื่อ                                                                                                    | งังหวัด <i>กรุงเทพมหานคร</i><br>ยบคณะกรรมการการเลือกตั้ง ว่าด้วยการง<br>บุคคลที่เข้ารักษาพยาบาลดังกล่าวตามสิทธิ             |
| ทดง <u></u>                                                                                                    | อำเภอ <i>บางาอกเหญ</i><br>ถึงวันที่ <i>1.ธ.ค. 58</i><br>า ข้าพเจ้ามีสิทธิได้รับเงินค่ารักษาพยาบาลตามระเบื<br>องหนักงาน และลูกจ้างประจำ พ.ศ. 2546 สำหรับ<br>ลงซื่อ.<br>ถึงเชื่อ.<br>( นางสาวรมิดา กนกวรรณจำรัส )<br>วันซี่ 30 เลืองอันวาคม พ.ศ. 2558                                                                                                    | จังหวัด <i>กรุงเทพมหานคร</i><br>ยบคณะกรรมการการเลือกตั้ง ว่าด้วยการง<br>มุคคลที่เข้ารักษาพยาบาลดังกล่าวตามสิทธิ             |
| ทดง <u></u>                                                                                                    | อำเภอ <i>บางาอกเหญ</i><br>ถึงวันที่. <i>1.ธ.ค. 58</i><br>า ข้าพเจ้ามีสิทธิได้รับเงินค่ารักษาพยาบาลตามระเบี<br>องหนักงาน และลูกจ้างประจำ พ.ศ. 2546 สำหรับ<br>ลงซื่อ                                                                                                    | จังหวัด <i>กรุงเทพมหานคร</i><br>ยบคณะกรรมการการเลือกตั้ง ว่าด้วยการง<br>บุคคลที่เข้ารักษาพยาบาลดังกล่าวตามสิทธ์<br>         |
| ทดง <u></u>                                                                                                    | อำเภอ <i>บางาอกเหญ</i><br>ถึงวันที่ <i>1.ธ.ค. 58</i><br>า ข้าพเจ้ามีสิทธิได้รับเงินค่ารักษาพยาบาลตามระเบื<br>องหนักงาน และลูกจ้างประจำ พ.ศ. 2546 สำหรับ<br>ลงซื่อ<br>ถึงยี่ย<br>ถึงขื่อ<br>( นางสาวรมิดา กนกวรรณจำรัส )<br>วันที่ <u>30</u> เดือนอั้นวาคม พ.ศ.2558                                                                                                    | จังหวัด <i>กรุงเทพมหานคร</i><br>ยบคณะกรรมการการเลือกตั้ง ว่าด้วยการง<br>มุคคลที่เข้ารักษาพยาบาลดังกล่าวตามสิทธิ<br>         |
| <ol> <li>พพ<u></u></li></ol>                                                                                                    | อำเภอ <i>บางาอกเหญ</i><br>ถึงวันที่. <i>1.ธ.ค. 58</i><br>า ข้าพเจ้ามีสิทธิได้รับเงินค่ารักษาพยาบาลตามระเบี<br>องหนักงาน และลูกจ้างประจำ พ.ศ. 2546 สำหรับ<br>ลงซื่อ                                                                                                    | จังหวัด <i>กรุงเทพมหานคร</i><br>ยบคณะกรรมการการเลือกตั้ง ว่าด้วยการง<br>บุคคลที่เข้ารักษาพยาบาลดังกล่าวตามสิทธิ<br>         |
| ทพง <u></u>                                                                                                    | อำเภอ <i>บ่างาอกเหญ</i><br>ถึงวันที่. <i>1.ธ.ค. 58</i><br>า ข้าพเจ้ามีสิทธิได้รับเงินค่ารักษาพยาบาลตามระเบื<br>องหนักงาน และลูกจ้างประจำ พ.ศ. 2546 สำหรับ<br>ลงซื่อ.<br>( นางสาวรมิดา กนกวรรณจำรัส )<br>วันที่ 30 เดือนอั้นวาคม พ.ศ.2558<br>เการการเลือกตั้ง<br>งานหรือลูกจ้างประจำผู้นี้มีสิทธิได้รับเงินค่ารักษาพย                                                                                                    | จังหวัด <i>กรุงเทพมหานคร</i><br>ยบคณะกรรมการการเลือกตั้ง ว่าด้วยการง<br>มุคคลที่เข้ารักษาพยาบาลดังกล่าวตามสิทธ์<br>         |
| ทพง <u></u>                                                                                                    | อำเภอ <i>บางาอกเหญ</i><br>ถึงวันที่. <i>1.ธ.ค. 58</i><br>า ข้าพเจ้ามีสิทธิได้รับเงินค่ารักษาพยาบาลตามระเบี<br>องหนักงาน และลูกจ้างประจำ พ.ศ. 2546 สำหรับ<br>ลงซื่อ                                                                                                    | จังหวัด <i>กรุงเทพมหานคร</i><br>ยบคณะกรรมการการเลือกตั้ง ว่าด้วยการ<br>มุคคลที่เข้ารักษาพยาบาลดังกล่าวตามสิทธ์<br>          |
| ทพง <u></u>                                                                                                    | อำเภอ <i>บ่างาอกเหญ</i><br>ถึงวันที่. <i>1.ธ.ค. 58</i><br>า ข้าพเจ้ามีสิทธิได้รับเงินค่ารักษาพยาบาลตามระเบื<br>องหนักงาน และลูกจ้างประจำ พ.ศ. 2546 สำหรับ<br>ถุงซื่อ.<br>( นางสาวรมิดา กนกวรรณจำรัส )<br>วันที่ 30 เดือนธั้นวาคม พ.ศ.2558<br>เการการเลือกตั้ง<br>งานหรือลูกจ้างประจำผู้นี้มีสิทธิได้รับเงินค่ารักษาพย<br>การการรักษาพยาบาลของพนักงานและลูกจ้างประจ                                                                                                    | จังหวัด <i>กรุงเทพมหานคร</i><br>ยบคณะกรรมการการเลือกตั้ง ว่าด้วยการง<br>มุคคลที่เข้ารักษาพยาบาลดังกล่าวตามสิทธิ<br>         |
| ทพง <u></u>                                                                                                    | อำเภอ <i>บางาอกเหญ</i><br>ถึงวันที่. <i>1.ธ.ค. 58</i><br>า ข้าพเจ้ามีสิทธิได้รับเงินค่ารักษาพยาบาลตามระเบี<br>องหนักงาน และลูกจ้างประจำ พ.ศ. 2546 สำหรับ<br>ลงซื่อ                                                                                                    | จังหวัด <i>กรุงเทพมหานคร</i><br>ยบคณะกรรมการการเลือกตั้ง ว่าด้วยการ<br>มุคคลที่เข้ารักษาพยาบาลดังกล่าวตามสิทธิ<br>          |
| ทพง <u></u>                                                                                                    | อำเภอ <i>บางาอกเหญ</i><br>ถึงวันที่. <i>1.ธ.ค. 58</i><br>า ข้าพเจ้ามีสิทธิได้รับเงินค่ารักษาพยาบาลตามระเบื<br>องหนักงาน และลูกจ้างประจำ พ.ศ. 2546 สำหรับ<br>ลงซื่อ.<br>( นางสาวรมิดา กนกวรรณจำรัส )<br>วันที่. <u>30</u> ดือนธั้นวาคม พ.ศ.2558<br>เการการเลือกตั้ง<br>งานหรือลูกจ้างประจำผู้นี้มีสิทธิได้รับเงินค่ารักษาพย<br>การการรักษาพยาบาลของพนักงานและลูกจ้างประจ<br>ลงซื่อ                                                                                                    | จังหวัด <i>กรุงเทพมหานคร</i><br>ยบคณะกรรมการการเลือกตั้ง ว่าด้วยการง<br>มุคคลที่เข้ารักษาพยาบาลดังกล่าวตามสิทธิ<br>         |
| ทพง <u></u>                                                                                                    | อำเภอ <i>บางาอกเหญ</i><br>ถึงวันที่. <i>1.ธ.ค. 58</i><br>า ข้าพเจ้ามีสิทธิได้รับเงินค่ารักษาพยาบาลตามระเบี<br>องหนักงาน และลูกจ้างประจำ พ.ศ. 2546 สำหรับ<br>ลงซื่อ                                                                                                    | จังหวัด <i>กรุงเทพมหานคร</i><br>ยบคณะกรรมการการเลือกตั้ง ว่าด้วยการ<br>มุคคลที่เข้ารักษาพยาบาลดังกล่าวตามสิทธิ<br>          |
| ทพง <u></u>                                                                                                    | อำเภอ <i>บ่างาอกเหญ</i><br>ถึงวันที่. <i>1.ธ.ค. 58</i><br>า ข้าพเจ้ามีสิทธิได้รับเงินค่ารักษาพยาบาลตามระเบี<br>องหนักงาน และลูกจ้างประจำ พ.ศ. 2546 สำหรับ<br>ลงซื่อ                                                                                                    | จังหวัด <i>กรุงเทพมหานคร</i><br>ยบคณะกรรมการการเลือกตั้ง ว่าด้วยการง<br>มุคคลที่เข้ารักษาพยาบาลดังกล่าวตามสิทธิ<br>         |
| ทพง <u></u>                                                                                                    | <ul> <li>อำเภอ<i>บ่างาอกเหญ</i></li> <li>ถึงวันที่. <i>1.ธ.ค. 58</i></li> <li>ก ข้าพเจ้ามีสิทธิได้รับเงินค่ารักษาพยาบาลตามระเบื</li> <li>องหนักงาน และลูกจ้างประจำ พ.ศ. 2546 สำหรับท</li> <li>ลงซื่อ.</li> <li>( นางสาวรมิดา กนกวรรณจำรัส )</li> <li>วันที่ 30 เดือนอั้นวาคม พ.ศ. 2558</li> <li>เการการเลือกตั้ง</li> <li>พ.ศ. 2558</li> <li>เการการรักษาพยาบาลของพนักงานและลูกจ้างประจำ</li> <li>ลงซื่อ.</li> <li>เการการรักษาพยาบาลของพนักงานและลูกจ้างประจ</li> <li>ลงซื่อ.</li> <li>( )</li> <li>วันที่เดือนพ.ศ.</li> </ul> | จังหวัด <i>กรุงเทพมหานคร</i><br>ยบคณะกรรมการการเลือกตั้ง ว่าด้วยการง<br>มุคคลที่เข้ารักษาพยาบาลดังกล่าวตามสิทธิ<br>         |
| ทพง <u></u>                                                                                                    | อำเภอ <u>บางวอกเหญ</u><br>ถึงวันที่. <i>1.ธ.ค. 58</i><br>า ข้าพเจ้ามีสิทธิได้รับเงินค่ารักษาพยาบาลตามระเบี<br>องหนักงาน และลูกจ้างประจำ พ.ศ. 2546 สำหรับ<br>ถึงชื่อ                                                                                                    | จังหวัด <i>กรุงเทพมหานคร</i><br>ยบคณะกรรมการการเลือกตั้ง ว่าด้วยการง<br>มุคคลที่เข้ารักษาพยาบาลดังกล่าวตามสิทธิ<br>         |
| ทพง <u><br/>ตั้งแต่วันที่<i>1.ธ.ค. 58</i><br/>ข้าพเจ้าขอรับรองว่<br/>สวัสดิการการรักษาพยาบาลข<br/>ขอรับรองว่า พนั<br/>เลือกตั้ง ว่าด้วยการจัดสวัสดี<br/>รับรองได้</u> | อำเภอ <u>บางวอกเหญ</u><br>ถึงวันที่. <i>1.ธ.ค. 58</i><br>า ข้าพเจ้ามีสิทธิได้รับเงินค่ารักษาพยาบาลตามระเบื<br>องหนักงาน และลูกจ้างประจำ พ.ศ. 2546 สำหรับ<br>ลงซื่อ. <u>จายเซ็น</u><br>( นางสาวรมิดา กนกวรรณจำรัส )<br>วันที่ <u>30</u> เดือนธั้นวาคม พ.ศ. 2558<br>เการการเลือกตั้ง<br>งานหรือลูกจ้างประจำผู้นี้มีสิทธิได้รับเงินค่ารักษาพย<br>การการรักษาพยาบาลของพนักงานและลูกจ้างประจ<br>ลงชื่อ                                                                                                    | จังหวัด <i>กรุงเทพมหานคร</i><br>ยบคณะกรรมการการเลือกตั้ง ว่าด้วยการง<br>มุคคลที่เข้ารักษาพยาบาลดังกล่าวตามสิทธิ<br><br><br> |

รูปภาพที่ 7